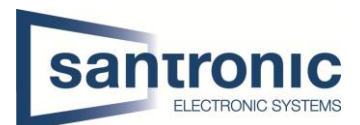

| Autor | Drazen Martic                                 |
|-------|-----------------------------------------------|
| Datum | 30.06.2023                                    |
| Thema | Gesichtswiedererkennung per Kamera einrichten |
| Titel | IPC-HDBW7442H-ZFR                             |

## Inhaltsverzeichnis

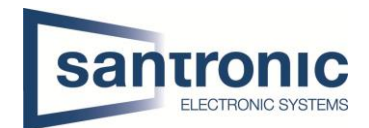

## 1 Gesichtswiedererkennung per Kamera einrichten ohne Rekorder

Als erstes machen sie ein Selfie von sich oder der gewünschten Person und laden dieses auf Ihren Computer. Als nächstes gehen sie auf das Webinterface der Kamera IPC-HDBW7442H-ZFR. Im Webinterface der Kamera gehen sie auf die Events und wählen dort die Face Recognition aus. Nun gehen sie auf die Option Face Database Configuration.

| (a)hua                                                                                                    |                                                                                                    |
|----------------------------------------------------------------------------------------------------|----------------------------------------------------------------------------------------------------|
| Camera Network Event Video Detection Audio Detection Smart Plan IVS Face Recognition People Counting Video Metadata           | Face Detection     Face Database Config     Event Linkage     Search       Image: Search     Image: Search     Image: Search       Image: Search     Image: Search     Image: Search |
| <ul> <li>&gt; Alarm</li> <li>&gt; Abnormality</li> <li>&gt; Storage</li> <li>&gt; System</li> <li>&gt; Information</li> </ul> | IPC <ul> <li>Remove Duplic ②</li> <li>Snap Face image</li> <li>One-inch photo ▼</li> <li>Snap Mode</li> <li>Optimized Snap ▼</li> <li>☑ Attribute</li> <li>☑</li> </ul> Detect Region         Draw         Clear         Advanced           Exclude Re         Draw         Modify         Clear         Enable Face Exposure           Target filter <ul> <li>Min Size</li> <li>150</li> <li>150</li> <li>Clear</li> <li>Default</li> <li>Refresh</li> <li>Save</li> </ul> <ul> <li>Default</li> <li>Refresh</li> <li>Save</li> </ul>                                                                                                    |

So sollte es aussehen, wenn sie in der Face Database Config drin sind. Jetzt fügen sie dort ein Gesicht hinzu, indem sie auf Add Face Database klicken, dort geben sie der Namen der Person ein, welche sie in der Datenbank haben möchten. Nun klicken sie auf die Option MoreInfo den dort fügen sie das Bild der Person hinzu.

| ▶ Camera           | Face Detection Face Dat | abase Config Event Linkage Sea | arch        |        |                      |          |            |        |
|--------------------|-------------------------|--------------------------------|-------------|--------|----------------------|----------|------------|--------|
| Network            |                         |                                |             |        |                      |          |            |        |
| ⊤ Event            | Add Face Datab Capacity | y Limit: 100%                  |             |        |                      |          |            |        |
| > Video Detection  | No.                     | Face Database                  | Register No | Deploy | Similarity Threshold | Moreinfo | Arm/Disarm | Delete |
| > Audio Detection  | 1                       | 4                              | 0           |        | 82                   |          | (6)        | •      |
| > Smart Plan       |                         |                                |             |        |                      |          | Ť.         |        |
| > IVS              |                         |                                |             |        |                      |          |            |        |
| > Face Recognition |                         |                                |             |        |                      |          |            |        |
| > People Counting  |                         |                                |             |        |                      |          |            |        |
| > Video Metadata   |                         |                                |             |        |                      |          |            |        |
| > Alarm            |                         |                                |             |        |                      |          |            |        |
| > Abnormality      |                         |                                |             |        |                      |          |            |        |
| Storage            |                         |                                |             |        |                      |          |            |        |
| System             | Refresh Save            | 2                              |             |        |                      |          |            |        |
| ► Information      |                         |                                |             |        |                      |          |            |        |
|                    |                         |                                |             |        |                      |          |            |        |
|                    |                         |                                |             |        |                      |          |            |        |
|                    |                         |                                |             |        |                      |          |            |        |
|                    |                         |                                |             |        |                      |          |            |        |
|                    |                         |                                |             |        |                      |          |            |        |

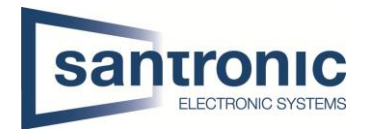

Nun klicken sie hier auf die Registration und fügen dort das Bild hinzu, wie bei den nachfolgenden Bildern beschrieben.

| Стесниолови                 |                                                                                             | Live | Playback | Setting | Alarm | Logout    |
|-----------------------------|---------------------------------------------------------------------------------------------|------|----------|---------|-------|-----------|
| ▶ Camera                    | Face Detection Face Database Config Event Linkage Search                                    |      |          |         |       |           |
| Network                     | Back   Face Databaser 4                                                                     |      |          |         |       | Task List |
| Event Video Detection       | Name Gender Unlimited 🕶 Date of Birth yyyy-mm-dd 🛅 yyyy-mm-dd 📷 Modeling Status Unlimited 💌 |      |          |         |       |           |
| > Audio Detection           | Credentials Type Unlimited V ID No. Region Unlimited V Search                               |      |          |         |       |           |
| > Smart Plan                | Registration Batch Registration Modeling All Modeling                                       |      |          |         |       | <b>E</b>  |
| > IVS<br>> Face Recognition |                                                                                             |      |          |         |       |           |
| > People Counting           |                                                                                             |      |          |         |       |           |
| > Video Metadata            |                                                                                             |      |          |         |       |           |
| > Alarm<br>> Abnormality    |                                                                                             |      |          |         |       |           |
| ▶ Storage                   |                                                                                             |      |          |         |       |           |
| ▶ System                    |                                                                                             |      |          |         |       |           |
| ► Information               |                                                                                             |      |          |         |       |           |

| 1 |   |  |
|---|---|--|
| 1 | • |  |

|    | Registration     |            |    |                         |      |
|----|------------------|------------|----|-------------------------|------|
| Mo | Upload Picture • |            |    |                         |      |
|    |                  |            |    |                         | - 11 |
|    | Name*            |            |    | Upload Picture          |      |
|    | Gender           | Male       | ×  |                         |      |
|    | Date of Birth    | yyyy-mm-dd | 78 |                         |      |
|    | Region           | Unlimited  | ~  |                         |      |
|    | City             | Custom     | ~  |                         |      |
|    | Credentials      | IC         | ~  |                         |      |
|    | ID No.           |            |    |                         |      |
|    | Address          |            |    |                         |      |
|    | Memo             |            |    |                         |      |
|    |                  |            |    | Add to task list Cancel |      |
|    |                  |            |    | Add to task list Cancel |      |

2.

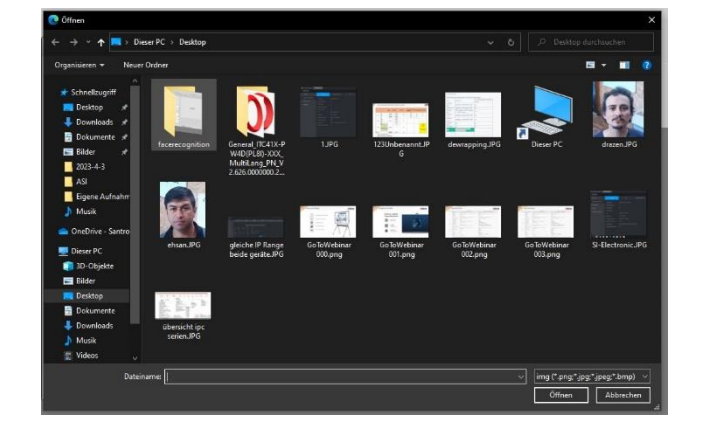

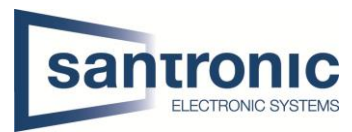

Hier können sie normal alle Informationen, welche sie über den Kunden haben eintragen. Sie müssen die Person zu der Task List hinzufügen.

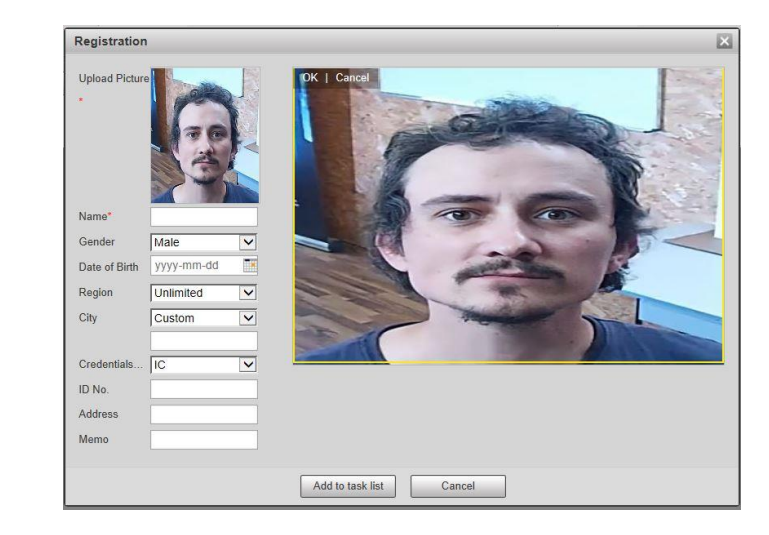

4.

3.

| Add    | Status                                    |  |
|--------|-------------------------------------------|--|
| dr     | Stored successfully., Modeling succeeded. |  |
| Modify | Status                                    |  |
| Delete | Status                                    |  |

Haben sie das zur Task List hinzugefügt kommt diese Meldung bei Ihnen.

|   | 1 | Drazen | Male |           |         |              | IC | Valid |   |  |
|---|---|--------|------|-----------|---------|--------------|----|-------|---|--|
|   | 2 | Ehsan  | Male |           |         |              | IC | Valid | 1 |  |
|   |   |        | _    |           |         |              |    |       |   |  |
|   |   |        | Т    | ask List  |         |              | ×  |       |   |  |
|   |   |        |      |           |         |              |    |       |   |  |
|   |   |        |      |           | Modelin | g completed. |    |       |   |  |
|   |   |        |      | Succeed:0 |         |              |    |       |   |  |
|   |   |        |      |           |         |              |    |       |   |  |
|   |   |        |      |           |         | Close        |    |       |   |  |
| L |   |        |      |           |         |              |    | <br>  |   |  |

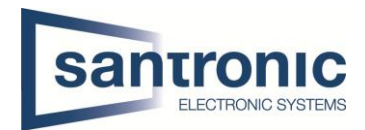

Nachdem sie alle gewünschten Personen in die Datenbank hinzugefügt haben und sie auch richtig gespeichert wurden gehen sie zurück auf die Face Detection. Hier aktivieren sie das Ganze, indem sie bei Enable den hacken setzten. Als nächstes Zeichnen sie die Region ein, wo das Gesicht erkannt werden sollte und Speichern dies unten rechts.

| Face Detection Face Database Config | Event Linkage | Search                |                   |      |           |
|-------------------------------------|---------------|-----------------------|-------------------|------|-----------|
|                                     |               | C Enable              |                   |      |           |
| Contraction of the second           | alhua With    | 14 43567              | Clear             |      |           |
|                                     |               | Period                | Setting           |      |           |
|                                     |               | Face Enhance          | ment              |      |           |
|                                     |               | Non-living Filte      | ring              |      |           |
|                                     | 22            | Overlay Target        | Frame             |      |           |
|                                     |               | Remove Duplic         | @                 |      |           |
|                                     | 1             | Snap Face Image       | Face 🗸            |      |           |
| IPC                                 |               | Snap Mode             | Recognition Pri 🔽 |      |           |
|                                     |               |                       | Attribute         |      |           |
| Detect Region Draw                  |               | Clear                 | Advanced          |      |           |
| Exclude Re Draw Modify              |               | Clear 🗸 Enable Face E | xposure           |      |           |
|                                     |               | Face Target Br        | ightn 🖃 —— () —   | + 50 | (0~100)   |
| Target filter O Max Size 8191 * 819 | Drav          | Face Exposure         | Det               |      | (0~100) s |
| Min Size     145 * 183              |               | Clear                 |                   | 0    |           |
| Pixel Counter 1732 * 127            | 6 Drav        | w Target              | Refresh           | Save |           |
|                                     |               |                       |                   |      |           |
|                                     |               |                       |                   |      |           |

Unter Snap Mode hat es eine Option Advance auf diese müssen sie klicken und die Sensibilität einrichten. Bei der Duration würde ich diese 2 Sekunden lassen damit das Gesicht so schnell wie möglich erkannt wird. Unter diesem (Filter) stellen sie ein, wie gut das Gesicht erkannt werden soll.

| Snap Angle Filter    | Ξ | -0-   | + 56  | (1~90)  |
|----------------------|---|-------|-------|---------|
| Snapshot Sensitivity | Ξ | -0-   | + 53  | (0~100) |
| Duration Optimal     | 2 | (1~3) | 00) s |         |

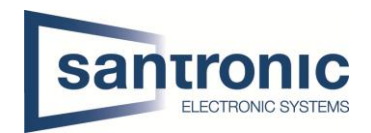

Nun sehen sie im Search die Gesichter von den Personen, welche auf der White List sind und Fremde Personen. Ich und Ehsan sind auf der White List und unser Chef ist eine unbekannte Person.

Sie können das ganze natürlich so koppeln das es einen Alarm gibt, wenn die Person nicht auf der White List ist, sprich sie verwenden den Alarmausgang Port und Schließen dort ein Licht an welches beim Erkennen von einem Gesicht welches nicht auf der Liste steht. Bei der Kamera müssen sie die Ausgänge C1 & N01 nehmen und anhängen.

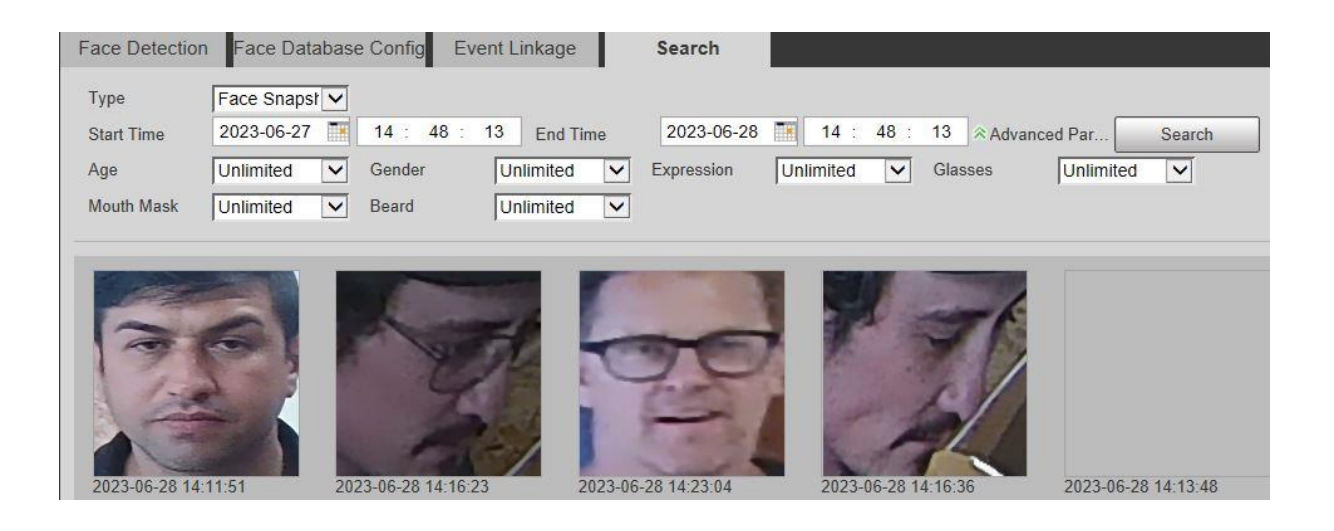